Ministerio del Medio Ambiente

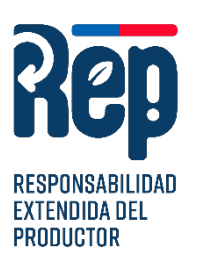

#### **RESPONSABILIDAD EXTENDIDA DEL PRODUCTOR**

## **INSTRUCTIVO 2025**

# REGISTRO DE PRODUCTORES EN EL SISTEMA DE RESPONSABILIDAD EXTENDIDA DEL PRODUCTOR

LEY REP N°20.920/2016

Oficina de Economía Circular

| Ministorio del    | INSTRUCTIVO | Versión              | 1          |
|-------------------|-------------|----------------------|------------|
| Medio<br>Ambiente | Sistema REP | Fecha<br>Elaboración | 19-06-2025 |

## ÍNDICE DE CONTENIDO

| 1. | INTRODUCCIÓN                                  | 3  |
|----|-----------------------------------------------|----|
| 2. | OBJETIVO                                      | 3  |
| 3. | ALCANCE                                       | 3  |
| 4. | PROCEDIMIENTO DE REGISTRO                     | 4  |
| 5. | SISTEMA REP PRODUCTOR DE PRODUCTO PRIORITARIO |    |
| 5. | ANEXOS                                        | 12 |

#### 1. INTRODUCCIÓN

La Ley de Responsabilidad Extendida del Productor (Ley N° 20.920/2016) en Chile regula la gestión de residuos y promueve el reciclaje. Establece que los productores de ciertos productos prioritarios (como neumáticos, envases, aceites, electrónicos, pilas, baterías y textiles) deben financiar y gestionar los residuos que generan, cumpliendo metas de recolección y valorización mediante sistemas de gestión.

### 2. OBJETIVO

Instruir a los productores de productos prioritarios en el proceso de **inscribirse** en el **sistema sectorial "REP – Productor de Producto Prioritario**", conforme a lo establecido en el artículo 9 de la Ley 20.920, que dispone: "Los productores de productos prioritarios deberán cumplir con las siguientes obligaciones: a) Inscribirse en el registro establecido en el artículo 37 (...)".

El registro mencionado es a través del Portal Ventanilla Única (en adelante, <u>Portal VU</u>) del Registro de Emisiones y Transferencias de Contaminantes, RETC.

- Importante, antes de iniciar el proceso de inscripción, los Productores de Productos Prioritarios deberán cumplir con los siguientes requisitos:
  - 1. Contar con Clave Única del Servicio de Registro Civil e Identificación.
  - **2.** Registrar previamente su Establecimiento (CASA MATRIZ) en el portal del Sistema Ventanilla Única del RETC.

#### **3. ALCANCE**

Este instructivo aplica para los Productores<sup>1</sup> de Productos Prioritarios, que la ley define como: "Toda persona que, independientemente de la técnica de comercialización:

- a) enajena un producto prioritario por primera vez en el mercado nacional.
- b) enajena bajo marca propia un producto prioritario adquirido de un tercero que no es el primer distribuidor.

<sup>&</sup>lt;sup>1</sup> Ley N° 20.920, Art. 3, letra ñ, revisar en el portal de: <u>Ley Chile - Ley 20920 - Biblioteca del</u> <u>Congreso Nacional</u>.

| Ministerio del                      | INSTRUCTIVO                                  | Versión              | 1          |
|-------------------------------------|----------------------------------------------|----------------------|------------|
| Ministerio del<br>Medio<br>Ambiente | Registro de Productores en el<br>Sistema REP | Fecha<br>Elaboración | 19-06-2025 |

c) importa un producto prioritario para su propio uso profesional."

En el caso de envases y embalajes, el productor es aquél que introduce en el mercado el bien de consumo envasado y/o embalado.

#### 4. PROCEDIMIENTO DE REGISTRO

#### Paso 1.- Ingreso al Sistema Ventanilla Única del RETC

Deberá ingresar al sitio web https://portalvu.mma.gob.cl y seleccionar Iniciar Sesión

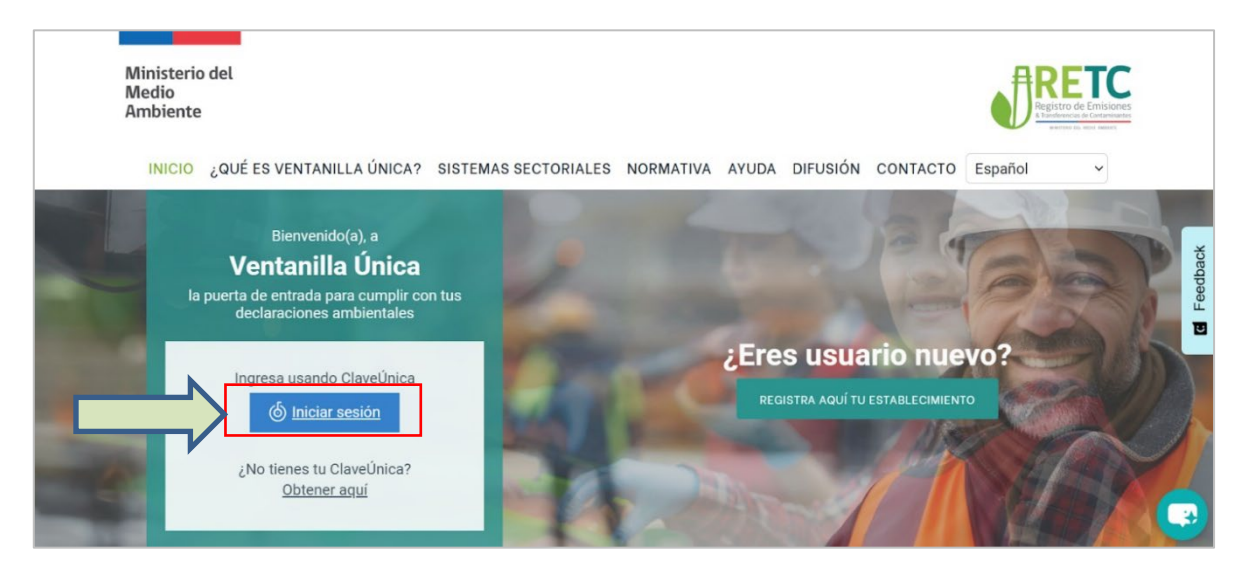

Imagen 1: Página principal Portal VU.

Se solicita la autentificación para el ingreso. Los datos necesarios son el Rut y la Clave Única del **Encargado de Establecimiento** (Corresponde al cargo responsable en materias ambientales dentro del establecimiento), completados estos datos seleccionar "INGRESA".

| Ministerio del<br>Medio<br>Ambiente | INSTRUCTIVO<br>Registro de Productores en el<br>Sistema REP                                                                                                    | Versión<br>Fecha<br>Elaboración | 1<br>19-06-2025 |
|-------------------------------------|----------------------------------------------------------------------------------------------------|---------------------------------|-----------------|
|                                     | CLOVEÚNICO<br>Imprese un RUN<br>1.111.111-1<br>Mechanica Se encontrará en una mantención programad<br>Ventanilla Única 2.0<br>Imprese un RUN<br>1.111.111-1<br>Mechanica<br>Solicita tu ClaveÚnica<br>Solicita tu ClaveÚnica | A+<br>a<br>●                    |                 |

Imagen 2: Autenticación Clave Única.

#### Paso 2.- Solicitar nuevo Sistema Sectorial al Sistema REP – Productor de Producto Prioritario

Realizado el ingreso, accederá al perfil, en el Menú del lado izquierdo debe seleccionar la opción **"Mis Establecimientos".** 

| Acceso Rápido                         |                             |      |
|---------------------------------------|-----------------------------|------|
| Sistemas Sectoriales Establecimientos | Gestión de Establecimientos |      |
| Nombre                                | Acc                         | ión  |
| DESEMPEÑO AMBIENTAL EMPRES            | SARIAL                      | trar |
| DECLARACIÓN JURADA ANUAL              | Ent                         | trar |
| Sistema de Compensación de Emi        | siones                      | trar |
| 3 de 3 registros                      |                             |      |
|                                       |                             |      |
|                                       |                             |      |
|                                       |                             |      |

Imagen 3: Página perfil acceso rápido.

Al seleccionar esta opción, se presenta en pantalla el o los establecimiento/s asociado/s a su registro y debe hacer clic en "Acción".

| Ministerio del                      | INSTRUCTIVO | Versión              | 1          |
|-------------------------------------|-------------|----------------------|------------|
| Ministerio del<br>Medio<br>Ambiente | Sistema REP | Fecha<br>Elaboración | 19-06-2025 |

IMPORTANTE: en terminos del cumplimiento de la La Ley REP deberá seleccionar sólo un establecimiento que representará a su empresa esto aplica sólo para el registro de Productores. Ejemplo: Si tiene varias "sucursales" no debe inscribir cada una de sus sucursales en el Sistema Productor de Producto Prioritario, sino sólo su Casa Matriz o Establecimiento Principal, definido por el Encargado del Establecimiento.

| tablecimien      | tos Asociados    | S                  |        |                              |              |        |           |        |        |
|------------------|------------------|--------------------|--------|------------------------------|--------------|--------|-----------|--------|--------|
| Búsqueda         | Avanzada         |                    |        |                              |              |        |           |        |        |
| Identificador 🔷  | Establecimiento  | Dirección 🔶        | Comuna | 🔷 Región 🛛 🗧                 | Razón Social | ♦ CIIU | Perfil    | Estado | Acciór |
| 54992            | Establecimiento  | Avenida central 12 | Colina | Metropolitana<br>de Santiago |              |        | Encargado | Activo | ٩      |
| « ( <b>1</b> ) » | 1 de 1 registros | 3                  |        |                              |              |        |           |        |        |

Imagen 4: Establecimientos asociados.

Todo nuevo establecimiento, deberá seleccionar la opción **"Solicitud a Sistemas Sectoriales"** y hacer clic en **"Desplegar".** 

| Establecimiento                                                                                                    |                                    |           |
|----------------------------------------------------------------------------------------------------|------------------------------------|-----------|
| SIMELV 🖉 😃                                                                                                    | Sistemas Sectoriales Activos       | Desplegar |
| ID 54992<br>CIIU GENERACIÓN DE ENERGÍA ELÉCTRICA<br>N.C.P.                                                                                                    | Administrar Delegados              | Desplegar |
| RUT EMPRESA<br>NOMBRE EMPRESA<br>REPRESENTANTE LEGAL                                                                                                    | Solicitudes a Sistemas Sectoriales | Desplegar |
| ENCARGADO<br>DIRECCIÓN COLINA,<br>METROPOLITANA DE SANTIAGO                                                                                                    | Administrar Establecimiento        | Desplegar |
| 33°11'38.7'S 70°41'04.1'W<br>Ampliar el mapa<br>Casona Reina Sur<br>Juan Pablo Johnson<br>Cocgle<br>Combinaciones de teclas Datos del mapa 62025 Google Terminas Notificar un problema de Mapa |                                    |           |

Panel de Desempeño Ambiental

Imagen 5: Panel de Desempeño Ambiental.

| Ministerio del                      | INSTRUCTIVO<br>Registro de Productores en el<br>Sistema REP | Versión              | 1          |
|-------------------------------------|-------------------------------------------------------------|----------------------|------------|
| Ministerio del<br>Medio<br>Ambiente |                                                             | Fecha<br>Elaboración | 19-06-2025 |

Al seleccionar esta opción, se desplegará diferentes opciones, debe seleccionar la opción "REP Productor de Productos Prioritarios" y hacer clic en "Solicitar".

| Solicitudes a Sistemas Sectoriales              |                                  | Desplegar |
|-------------------------------------------------|----------------------------------|-----------|
|                                                 |                                  |           |
| Sistemas Sectoriales                            | Institución Responsable          |           |
| SIDREP<br>Generador                             | MINISTERIO DE SALUD              | Solicitar |
| SIDREP<br>Transportista                         | MINISTERIO DE SALUD              | Solicitar |
| SIDREP<br>Destinatario                          | MINISTERIO DE SALUD              | Solicitar |
| SINADER HISTÓRICO<br>Generador de Lodos de PTAS | MINISTERIO DEL MEDIO<br>AMBIENTE | Solicitar |
| DASUSPEL<br>Declarante                          | MINISTERIO DEL MEDIO<br>AMBIENTE | Solicitar |
| REGISTRO DE FUENTES Y PROCESOS<br>Declarante    | MINISTERIO DEL MEDIO<br>AMBIENTE | Solicitar |
| REP<br>Gestor de Residuos                       | MINISTERIO DEL MEDIO<br>AMBIENTE | Solicitar |
| REP<br>Productor de Productos Prioritarios      | MINISTERIO DEL MEDIO<br>AMBIENTE | Solicitar |
| SIDREP<br>Transferencia                         | MINISTERIO DE SALUD              | Solicitar |

Imagen 6: Acciones para "Solicitudes a Sistemas Sectoriales".

| Ministerio del | INSTRUCTIVO                   | Versión     | 1          |
|----------------|-------------------------------|-------------|------------|
| Medio          | Registro de Productores en el | Fecha       | 19-06-2025 |
| Ambiente       | Sistema REP                   | Elaboración |            |

# Paso 3.- Completar la solicitud a Sistema REP Productor de Productos Prioritarios

Al seleccionar la opción solicitar, en pantalla se presentarán los datos de la empresa con la información registrada anteriormente en el Sistema Ventanilla Única del RETC.

| Datos del Establecimiento                                                      |
|--------------------------------------------------------------------------------|
| RUT Empresa<br>Nombre Empresa<br>Representante Legal<br>Encargado<br>Dirección |
| Giros del Establecimiento con Respecto al Sistema                              |
| CIIU Nivel 4                                                                   |
| Generación, transmisión y distribución de energía eléctrica                    |
| CIIU Nivel 3                                                                   |
| Generación, transmisión y distribución de energía eléctrica                    |
| CIIU Nivel 2                                                                   |
| Suministro de electricidad, gas, vapor y aire acondicionado                    |
| CIIU Nivel 1                                                                   |
| Suministro de electricidad, gas, vapor y aire acondicionado                    |
|                                                                                |

Imagen 7: Información del establecimiento.

Al deslizar hacia abajo la pantalla se encontrará el Formulario de Productos, acá debe seleccionar el tipo de producto prioritario que gestiona. El sistema filtrará automáticamente las categorías según la selección. Continúa seleccionado la subcategoría, si aplica y luego, seleccionar "Agregar". Es posible agregar varios productos de forma simultánea en una sola solicitud (recomendable).

| Ministorio dol                      | INSTRUCTIVO                                  | Versión              | 1          |
|-------------------------------------|----------------------------------------------|----------------------|------------|
| Ministerio del<br>Medio<br>Ambiente | Registro de Productores en el<br>Sistema REP | Fecha<br>Elaboración | 19-06-2025 |

| Formulario de Productos                  |            |
|------------------------------------------|------------|
| Producto Prioritario                     | Categoría  |
| Seleccionar 🗢                            | No posee 🗢 |
| Subcategoría                             |            |
| No posee 🗢                               |            |
|                                          | Agregar    |
| Listado de Productos Prioritarios Vincul | ados       |
| No hay productos agregados               |            |
| Enviar Datos                             |            |

Imagen 8: "Formulario de productos"".

| Formulario de Productos   |                   |                |           |
|---------------------------|-------------------|----------------|-----------|
| Producto Prioritario      |                   | Categoría      |           |
| Seleccionar               | \$                | No posee       | \$        |
| Subcategoría              |                   |                |           |
| No posee                  | \$                |                |           |
|                           |                   |                | Agregar   |
|                           |                   |                |           |
| Listado de Productos Pric | oritarios Vincula | ados           |           |
| Producto Prioritario      | Categoría         | Subcategoría   | Acción    |
| Envases y Embalajes       | No Domiciliario   | Plásticos      | No aplica |
| Envases y Embalajes       | No Domiciliario   | Papel y Cartón | No aplica |
| Aceites Lubricantes       | Recuperables      | No posee       | No aplica |
| Enviar Datos              |                   |                |           |

Imagen 9: Ejemplo de Listado de Productos Prioritarios a solicitar.

| Ministerio del                      | INSTRUCTIVO                                  | Versión              | 1          |
|-------------------------------------|----------------------------------------------|----------------------|------------|
| Ministerio del<br>Medio<br>Ambiente | Registro de Productores en el<br>Sistema REP | Fecha<br>Elaboración | 19-06-2025 |

En "Listado de Productos Prioritarios Vinculados" se mostrará el producto agregado. Si usted tiene más de un producto prioritario continue agregando en el formulario, cuando finalice seleccionar la opción "Enviar Datos". La solicitud será revisada por el Ministerio en los plazos pertinentes en base a la demanda de solicitudes.

IMPORTANTE: El formulario permite ingresar los productos prioritarios que desee, si tiene alguna duda de qué productos debe ingresar, se sugiere revisar el <u>Anexo 1</u>

## 5. SISTEMA REP PRODUCTOR DE PRODUCTO PRIORITARIO

Una vez la solicitud de registro como Productor de Producto Prioritario ha sido revisada por el Ministerio, se habilitará su acceso a través de la Ventanilla Única del RETC.

| Acceso Rápido                              |        |
|--------------------------------------------|--------|
| Sistemas Sectoriales Establecimientos      |        |
|                                            |        |
| Nombre                                     | Acción |
| DECLARACIÓN DE EMISIONES ATMOSFÉRICAS F138 | Entrar |
| SIDREP                                     | Entrar |
| SINADER HISTÓRICO                          | Entrar |
| DASUSPEL                                   | Entrar |
| SISTEMA DE SEGUIMIENTO ATMOSFÉRICO SISAT   | Entrar |
| REP                                        | Entrar |
| REGISTRO DE FUENTES Y PROCESOS             | Entrar |

Imagen 10: Ejemplo de Acceso al Sistema REP.

Posterior deberá seleccionar el Establecimiento que ha definido como su Establecimiento Principal o Casa Matriz, aquel establecimiento que será responsable de cumplir con las obligaciones definidas en la Ley N°20.920.

| Ministerio del                      | INSTRUCTIVO                                  | Versión              | 1          |
|-------------------------------------|----------------------------------------------|----------------------|------------|
| Ministerio del<br>Medio<br>Ambiente | Registro de Productores en el<br>Sistema REP | Fecha<br>Elaboración | 19-06-2025 |

| Seleccione establecimiento con el que desea ingresar |             |            | ×                                     |                    |
|------------------------------------------------------|-------------|------------|---------------------------------------|--------------------|
| ID                                                   | Nombre      | Dirección  | ⇔ Rol                                 | Acción             |
| 1234                                                 | CASA MATRIZ | Las Condes | Productor de F 🗢<br>Selecciona una op | Entrar Si:         |
| 2345                                                 | SUCURSAL 1  | Pudahuel   | Productor de Prod                     | uctos Prioritarios |
| 6789                                                 | SUCURSAL 2  | Pudahuel   | Seleccione 🗘                          | Entrar             |

Imagen 11: Ejemplo de Acceso al Sistema REP por Establecimiento Principal.

En el Perfil de la empresa como Productor de Producto Prioritario podrá realizar las siguientes acciones:

- 1. Revisar los Productos Prioritarios Activos
- 2. Agregar nuevos Productos Prioritarios (revisar Anexo 1)
- 3. Descargar Comprobante de Inscripción (revisar Anexo 2)
- **4.** Declaración Anual (Informe Anual de los productos puestos en el mercado en un año calendario, para más información revisar el <u>Instructivo de Declaración Anual REP</u>)

| Responsabilidad Extendida del Productor      |                                                       | Responsable<br>Productor de Productos Prioritario                                                                                                    |                                                                       |
|----------------------------------------------|-------------------------------------------------------|----------------------------------------------------------------------------------------------------|-----------------------------------------------------------------------|
| Ministe                                      | rio del Medio Ambiente                                |                                                                                                    | i .                                                                   |
| Mis Productos -                              | Informe Anual 🝷                                       |                                                                                                    |                                                                       |
| Mis Productos                                |                                                       |                                                                                                    |                                                                       |
| Agregar Producto                             |                                                       |                                                                                                    |                                                                       |
| Descargar Comprob                            | ante de Inscripción                                   | MA RESPONSABILIDAD EXTENDIDA DEL PRODUCTOR - REP                                                                                                    |                                                                       |
| La REP es un instrume<br>embalajes; neumátic | ento económico, conform<br>cos; y pilas) son responsa | e al cual los productores de productos prioritarios (aceites lubricantes; aparatos eléctricos y<br>bles de la organización y financiamiento de la gestión de los residuos de productos prioritario | electrónicos; baterías; envases y<br>15 que comercialicen en el país. |
| El Ministerio del Medi                       | io Ambiente fijará metas                              | de recolección y valorización para los productores, para la verificación del cumplimiento, los<br>través de este sistema de declaración REP.                                                       | productores deberán informar a                                        |
| Noticias                                     |                                                       |                                                                                                    |                                                                       |

Imagen 12: Ejemplo de Perfil Sistema REP.

| Ministerio del    | INSTRUCTIVO | Versión              | 1          |
|-------------------|-------------|----------------------|------------|
| Medio<br>Ambiente | Sistema REP | Fecha<br>Elaboración | 19-06-2025 |

#### 5. ANEXOS

**ANEXO 1:** Tabla resumen de los productos prioritarios que aplican a la Ley REP, sus categorías y subcategorías.

| Producto Prioritario              | Categoría                                                                            | Subcategoría                                                                                  |
|-----------------------------------|--------------------------------------------------------------------------------------|-----------------------------------------------------------------------------------------------|
| Neumáticos                        | Categoría A (Aro menor a<br>57´excepción aro igual a 45´, 49´y<br>51´)               | No Posee                                                                                      |
| Neumaticos                        | Categoría B (Aro igual a 45´, 49´y<br>a 51´ y aros iguales o mayores a<br>57´)       | No Posee                                                                                      |
|                                   | No Domiciliarios reutilizables<br>convertidos en residuos                            | No Posee                                                                                      |
|                                   | Domiciliarios reutilizables<br>convertidos en residuos                               | No Posee                                                                                      |
|                                   | No Domiciliario y reutilizable<br>nuevos                                             | Madera, Otros no modera,<br>Plásticos, Metal, Papel y Cartón                                  |
|                                   | Domiciliario                                                                         | Plásticos, Metal, Vidrio, Papel y<br>Cartón, Cartón para líquidos,<br>Madera, Otros no madera |
| Envase y Embalajes                | No Domiciliario                                                                      | Plásticos, Metal, Papel y Cartón,<br>Madera, Otros no madera                                  |
|                                   | Domiciliario y reutilizable<br>recuperados                                           | Plásticos, Metal, Vidrio, Papel y<br>Cartón, Cartón para líquidos,<br>Madera, Otros no madera |
|                                   | No Domiciliario y reutilizable                                                       | Plásticos, Metal, Papel y Cartón,                                                             |
|                                   | recuperados                                                                          | Madera, Otros no madera                                                                       |
|                                   | Domiciliario y reutilizables<br>nuevos                                               | Plásticos, Metal, Vidrio, Papel y<br>Cartón, Cartón para líquidos,<br>Madera, Otros no madera |
| Diarios, revistas y<br>periódicos | No Posee                                                                             | No Posee                                                                                      |
| Acoitos Lubricantos               | Recuperables                                                                         | No Posee                                                                                      |
| Aceites Lubricantes               | No Recuperables                                                                      | No Posee                                                                                      |
|                                   | Botón                                                                                | No Posee                                                                                      |
| Pilas                             | Estándar                                                                             | No Posee                                                                                      |
| T has                             | Acumuladores                                                                         | No Posee                                                                                      |
|                                   | Otros tipos de pilas                                                                 | No Posee                                                                                      |
|                                   | Baterías de plomo para vehículos<br>motorizados                                      | No Posee                                                                                      |
| Baterías                          | Baterías de plomo industriales                                                       | No Posee                                                                                      |
| Daterias                          | Otras baterías, pilas o<br>acumuladores para vehículos<br>motorizados o industriales | No Posee                                                                                      |

| Ministerio del        | INSTRUCTIVO                                     | Versión                  | 1                                |  |
|-----------------------|-------------------------------------------------|--------------------------|----------------------------------|--|
| Medio                 | Registro de Productores en el<br>Sistema REP    | Fecha                    | 19-06-2025                       |  |
| Ambiente              |                                                 | Elaboración              |                                  |  |
|                       |                                                 |                          |                                  |  |
|                       |                                                 | Otros apara              | Otros aparatos pequeños con      |  |
|                       |                                                 | pila o bate              | pila o batería que no pueda      |  |
|                       | Pequeños aparatos (sin ninguna                  | extraerse po             | extraerse por el consumidor del  |  |
|                       | dimensión exterior superior a lo                | s                        | AEE                              |  |
|                       | 50 cm)                                          | Equipos o                | Equipos de informática y         |  |
|                       |                                                 | telecomunic              | aciones pequeños                 |  |
|                       |                                                 | Otros apa                | ratos pequeños                   |  |
|                       |                                                 | Otros monito             | pres y pantallas con             |  |
|                       | Monitores, pantallas y aparato                  | pila o bate              | ría que no pueda                 |  |
|                       | con pantallas de superficie                     | extraerse po             | r el consumidor del<br>AFF       |  |
|                       | superior a los 100 cm <sup>2</sup>              | Monitores                | y pantallas planas               |  |
|                       |                                                 | Otros mon                | Otros monitores y pantallas      |  |
|                       |                                                 | Lám                      | Lámparas LED                     |  |
|                       | Lámparas                                        | Lámparas de              | Lámparas de descarga (lámparas   |  |
|                       |                                                 | con gases                | con gases en su interior)        |  |
| Aparatos electricos y | Paneles fotovoltaicos grandes                   | Paneles foto             | voltaicos con silicio            |  |
| electrónicos          | (con una dimensión exterior                     | Paneles foto             | oltaicos con teluro              |  |
|                       | superior a 50 cm)                               | de                       | e cadmio                         |  |
|                       | Grandes aparatos (con una                       | Equipos o                | le informática y                 |  |
|                       | dimensión exterior superior a 5                 | 0 telecomuni             | caciones grandes                 |  |
|                       | cm) no incluidos en las categoría<br>anteriores | Otros gra                | Otros grandes aparatos           |  |
|                       |                                                 | Aparato elé              | Aparato eléctrico con aceite u   |  |
|                       |                                                 | otro líquio              | do en circuitos o                |  |
|                       |                                                 | conc                     | lensadores                       |  |
|                       |                                                 | Aparato eléct            | Aparato eléctrico de intercambio |  |
|                       | Aparatos de intercambio de                      | de tempera               | de temperatura, carburos con     |  |
|                       | temperatura                                     | flúor o brom             | o (CFC, HCFC, HFC),              |  |
|                       | temperatura                                     | hidrocarburg             | os (HC) o amoníaco               |  |
|                       |                                                 |                          | (NH3)                            |  |
|                       |                                                 | Aparato e                | eléctrico de aire                |  |
|                       |                                                 | acor                     | ndicionado                       |  |
|                       |                                                 | Otro aparato             | eléctrico con gases              |  |
|                       | Prendas de vestir                               | N                        | o Posee                          |  |
| Toxtilos              | Textiles del hogar                              | tiles del hogar No Posee |                                  |  |
| Textiles              | Calzado                                         | N                        | o Posee                          |  |
|                       | Accesorios y otros No Posee                     |                          | o Posee                          |  |

| Ministerio del | INSTRUCTIVO                   | Versión     | 1          |
|----------------|-------------------------------|-------------|------------|
| Medio          | Registro de Productores en el | Fecha       | 19-06-2025 |
| Ambiente       | Sistema REP                   | Elaboración |            |

ANEXO 2: Descarga de Comprobante de inscripción en el Sistema REP - Productor de Productos Prioritarios.

| Responsabilidad Extendida<br>del Productor<br>Ministerio del Medio Ambiente                                                                                                    | Responsable<br>Productor de Productos Prioritario                                       |
|----------------------------------------------------------------------------------------------------|-----------------------------------------------------------------------------------------|
| Mis Productos - Informe Anual -                                                                                                    |                                                                                         |
| Mis Productos                                                                                                    |                                                                                         |
| Agregar Producto                                                                                                    |                                                                                         |
| Descargar Comprobante de Inscripción MA RESPONSABILIDAD EXTENDIDA DEL PRODUCTOR - RE                                                                                                    | P                                                                                       |
| La REP es un instrumento económico, conforme al cual los productores de productos prioritarios (aceites lubricantes; aparatos eléc<br>embalajes; neumáticos; y pilas) son responsables de la organización y financiamiento de la gestión de los residuos de productos pr | tricos y electrónicos; baterías; envases y<br>rioritarios que comercialicen en el país. |
| El Ministerio del Medio Ambiente fijará metas de recolección y valorización para los productores, para la verificación del cumplimie<br>través de este sistema de declaración REP.                                                                                       | ento, los productores deberán informar a                                                |

#### Ejemplo de comprobante de inscripción:

| CALL RECICLA                                                                                           | Comprobante de Inscripción en Sistema REP<br>Sistema de Responsabilidad Extendida del Productor - REP<br>Productor de Productos Prioritarios |                                                         |  |
|----------------------------------------------------------------------------------------------------|----------------------------------------------------------------------------------------------------|---------------------------------------------------------|--|
| Señor(a)                                                                                               |                                                                                                    |                                                         |  |
| Responsable establecimiento                                                                            |                                                                                                    |                                                         |  |
| Se informa que con fecha e<br>como Productor de Productos Prioritario                                  | el establecimiento Rut código de identificación<br>:                                                                                         | , tiene los siguientes productos prioritarios inscritos |  |
| Producto Prioritario                                                                                   | Categoria                                                                                                    | Subcategoria                                            |  |
| Baterías                                                                                               | Baterías de plomo para vehículos motorizados                                                                                                 |                                                         |  |
| Neumáticos                                                                                             | Categoría A (Aro menor a 57" a excepción de los de 45", 49" y 51")                                                                           |                                                         |  |
| Aceites Lubricantes                                                                                    | Recuperables                                                                                                    |                                                         |  |
| Envases y Embalajes                                                                                    | No Domiciliario                                                                                                    | Papel y Cartón                                          |  |
| Envases y Embalajes                                                                                    | No Domiciliario                                                                                                    | Plásticos                                               |  |
| Envases y Embalajes                                                                                    | No Domiciliario                                                                                                    | Metal                                                   |  |
| Atentamente,<br>Sistema Responsabilidad Extendida del Productor - REP<br>Ministerio del Medio Ambiente |                                                                                                    |                                                         |  |